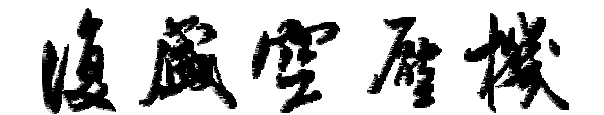

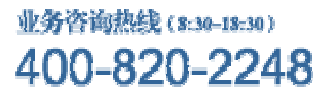

ICU5000S 控制器操作說明
 1.1 ICU5000S 控制器面板指示說明

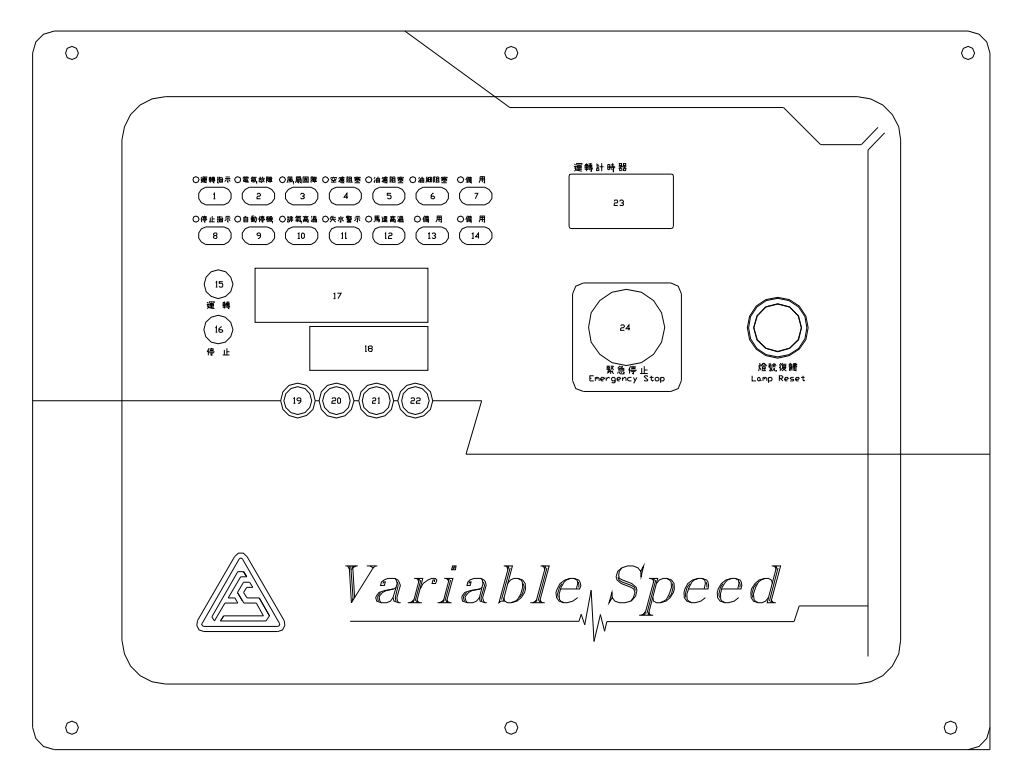

圖(一)

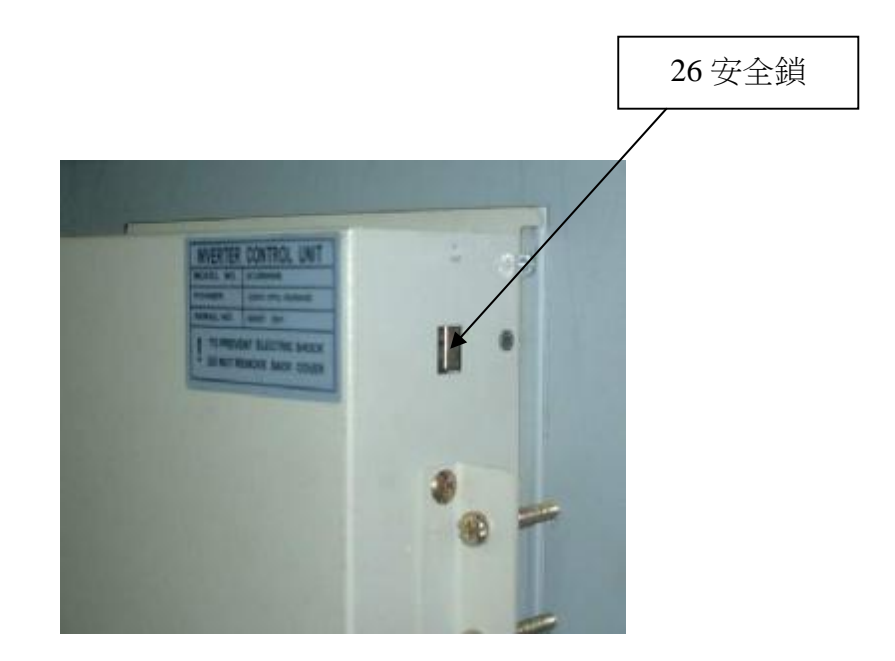

圖(二)

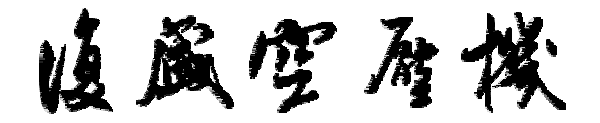

| (1)  | 運轉止指示燈     | (15) | 運轉鍵           |
|------|------------|------|---------------|
| (2)  | 電氣故障燈      | (16) | 停止鍵           |
| (3)  | 風扇故障燈      | (17) | 現況壓力與參數代碼顯示   |
| (4)  | 空氣濾清器阻塞信號燈 | (18) | 設定壓力與參數代碼設定顯示 |
| (5)  | 油過濾器組塞信號燈  | (19) | 參數代碼設定輸入鍵     |
| (6)  | 油細分離器阻塞信號燈 | (20) | UP 鈕          |
| (7)  | 備用燈號       | (21  | DOWN 鈕        |
| (8)  | 停止指示燈      | (22) | 參數代碼設定鍵       |
| (9)  | 自動停機指示燈    | (23) | 運轉計時器         |
| (10) | 排氣高溫止示燈    | (24) | 緊急停止按鈕        |
| (11) | 失水警示指示燈    | (25) | 系統跳脫設定復歸      |
| (12) | 馬達高溫指示燈    | (26) | 安全鎖           |
| (13) | 備用燈號       |      |               |
| (14) | 備用燈號       |      |               |

- 1.2 各部分名稱說明
  - (1) 運轉止指示燈運轉時燈亮,停車空車洩放時,燈會閃爍至停車指示燈亮。
  - (2) 電氣故障燈 當變頻器或馬達因故障而跳機時,由電氣故障燈指示,同時系統停機。
  - (3) 風扇故障燈

當散熱風扇故障或跳機時此指示燈亮同時系統停機

(4) 空氣濾清器阻塞信號燈

空氣濾清氣濾蕊因阻塞而壓差過大時,此指示燈既開始閃爍,以提供警告功能,但系統仍可運轉不跳機

(5) 油過濾器組塞信號燈

當油過濾器因阻塞而壓差過大時,此指示燈即開始閃爍,以提供警告功能,但系統仍可運轉,不跳機。

(6) 油細分離器阻塞信號燈

油氣分離器因阻塞而壓差過大時,此指示燈即開始閃爍,以供警告功能,但系統仍可 運轉,不跳機。

(7) 備用燈號

提供其他控制邏輯時使用

(8) 停止指示燈

系統已經供電而在停止狀態中。

(9) 自動停機指示燈

收藏空府楼

在全自動運轉模式下,機組如因空車過久而停機則亮此指示燈

- (10) 排氣高溫止示燈 如果壓縮機排氣溫度過高,指示燈亮。
- (11) 失水警示指示燈如果冷卻水供應中斷,則指示燈亮,同時系統停機。
- (12) 馬達高溫指示燈 當馬達溫度過高造成系統停機時此指示燈亮
- (13) 備用燈號 提供其他控制邏輯時使用
- (14) 備用燈號 提供其他控制邏輯時使用
- (15) 運轉鍵 按下此鍵空壓機既開始運轉
- (16) 停止鍵 按下此鍵空壓機既停止運轉
- 1.3 常用參數一覽與說明:
  - 1.3.1 溫度顯示與壓力顯示變化

如要在運轉中查看現階段溫度,按 SET 鍵不放約 10 秒後於 17 處既會顯示現皆段溫度 如圖(二)

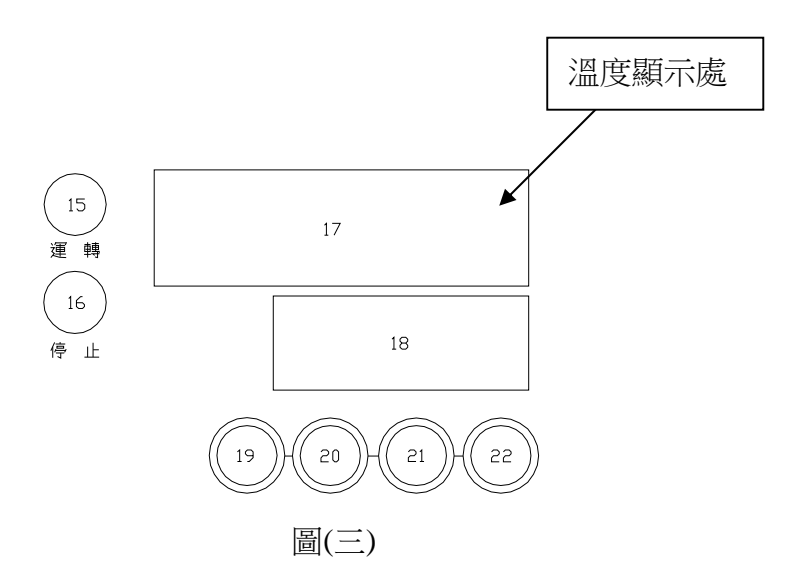

收藏空府楼

1.3.2 壓力更改操作

如要在運轉中修改壓力值,打開控制器後策安全鎖,按 SET 鍵後,按▲ ▼修改參 數如圖(三)

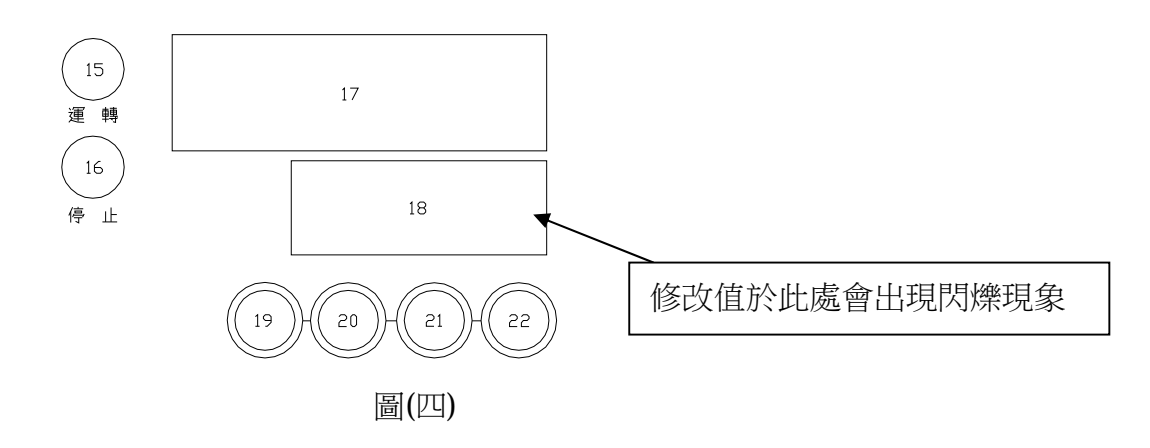

1.3.3 基本參數名稱說明

參數可分為(時間及溫度參數)如表(一)與(內部運轉參數)如表(二)等二項,

| 表 | (— | •) |
|---|----|----|
| 1 | •  | /  |

| NO | 參數名稱   | 參數涵義     | 出廠設定值         | 備註 |
|----|--------|----------|---------------|----|
| 1  | T1     | 停止空車時間   | 20 SEC        |    |
| 2  | T2     | 起動空車時間   | 5 SEC         |    |
| 3  | T3     | 空車過久停機時間 | 9999 SEC      |    |
| 4  | T5     | 失水開關動作時間 | 5 SEC         |    |
| 5  | T4     | 馬達高溫動作時間 | 10 SEC        |    |
| 6  | T6     | 進氣壓降動作時間 | 5 SEC         |    |
| 7  | TC     | 高溫跳脫時間   | 0 SEC         |    |
| 8  | OFFSET | 高溫跳脫溫度設定 | <b>100</b> °C |    |
| 9  | TCBA   | 設定範圍補償   | -50%~+50%     |    |

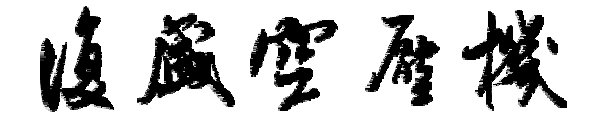

| Ę  | 表(二) |                      |       |         |
|----|------|----------------------|-------|---------|
| NO | 參數名稱 | 參數涵義                 | 出廠設定值 | 備註      |
| 1  | СР   | 內部運轉參數               | 300   | 勿調整     |
| 2  | CI   | 內部運轉參數               | 600   | 勿調整     |
| 3  | CP1  | 內部運轉參數               | 500   | 勿調整     |
| 4  | CI1  | 內部運轉參數               | 400   | 勿調整     |
| 5  | CP2  | 內部運轉參數               | 450   | 勿調整     |
| 6  | CI2  | 內部運轉參數               | 50    | 勿調整     |
| 7  | FEEL | 內部運轉參數               | 0.03  | 勿調整     |
| 8  | SLP1 | 內部運轉參數               | 0.1   | 勿調整     |
| 9  | SLP2 | 內部運轉參數               | 0.15  | 勿調整     |
| 10 | ZERO | 輸入信號(4~20ma)調整       | 0     |         |
| 11 | SPAN | 輸入信號(4~20ma)調整       | 100   |         |
| 12 | SPR  | 內部運轉參數               |       | 勿調整     |
| 13 | SrC  | SrC=O:顯示 Control 指令值 |       | 勿調整     |
|    |      | SrC=1:顯示增壓機進氣壓力      |       | 勿調整     |
|    |      | SrC=2:顯示空壓機進氣壓力      | 2     | 可切換     |
|    |      | SrC=3:顯示空壓機排氣壓力      |       | 可切換     |
|    |      | SrC=4:顯示 Control 穩定度 |       | 勿調整     |
|    |      | SrC=5:顯示 Control 範圍  |       | 勿調整     |
| 14 | L-H2 | 内部運轉參數               | 0     | 勿調整     |
| 15 | HIP1 | 空車壓力設定(實際排氣壓力+設定值    | 0.6   | 0.5~1.0 |
| 16 | SSr  | 壓力傳送器輸入範圍            | 16    |         |
| 17 | LOAD | 内部運轉參數               |       | 勿調整     |
| 18 | L-H1 | 内部運轉參數               |       | 勿調整     |
| 19 | Ldp  | 内部運轉參數               |       | 勿調整     |

收藏空府楼

1.4 基本參數設定

1.4.1 時間及溫度參數設定步驟流程

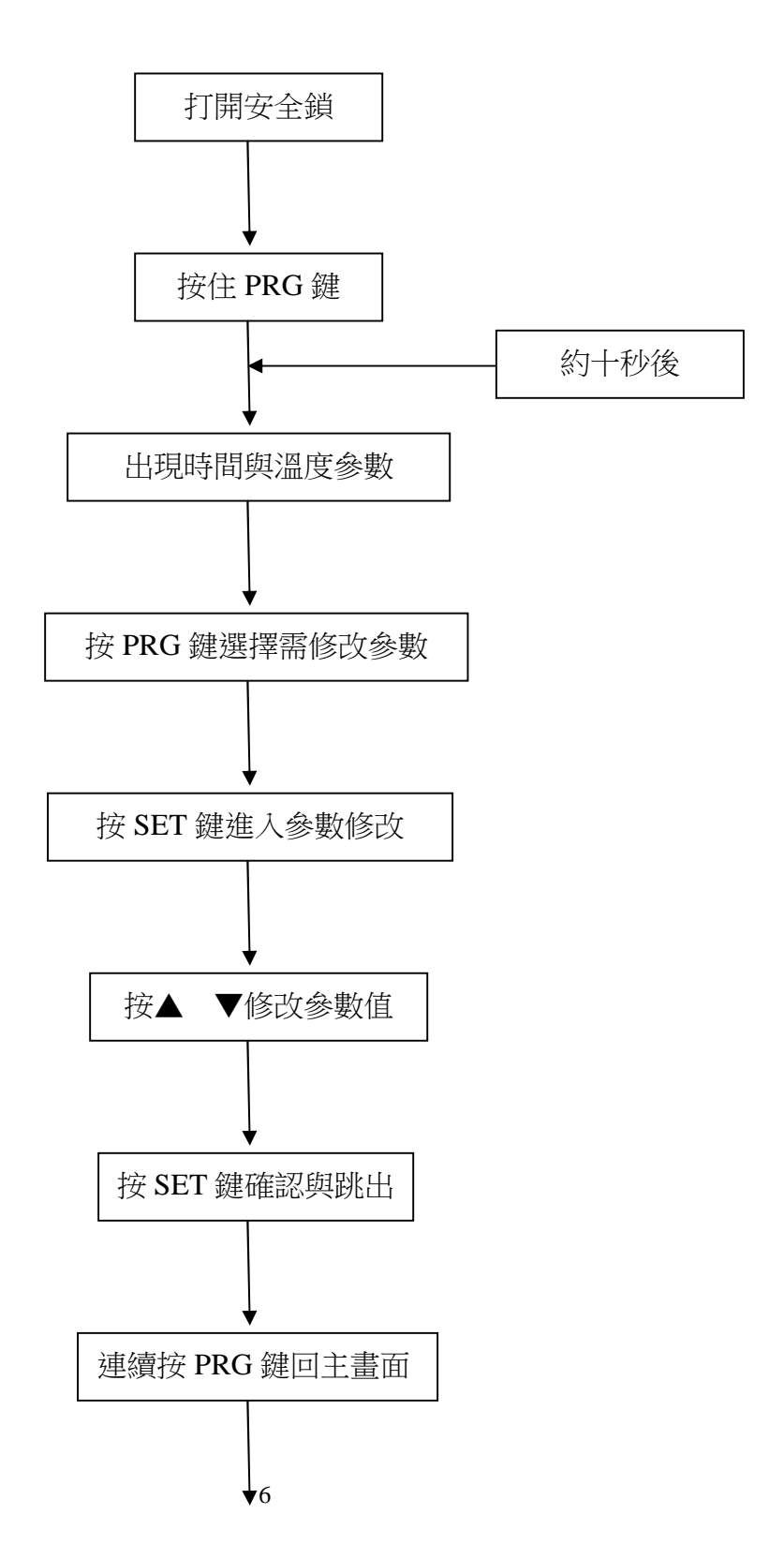

收藏空府楼

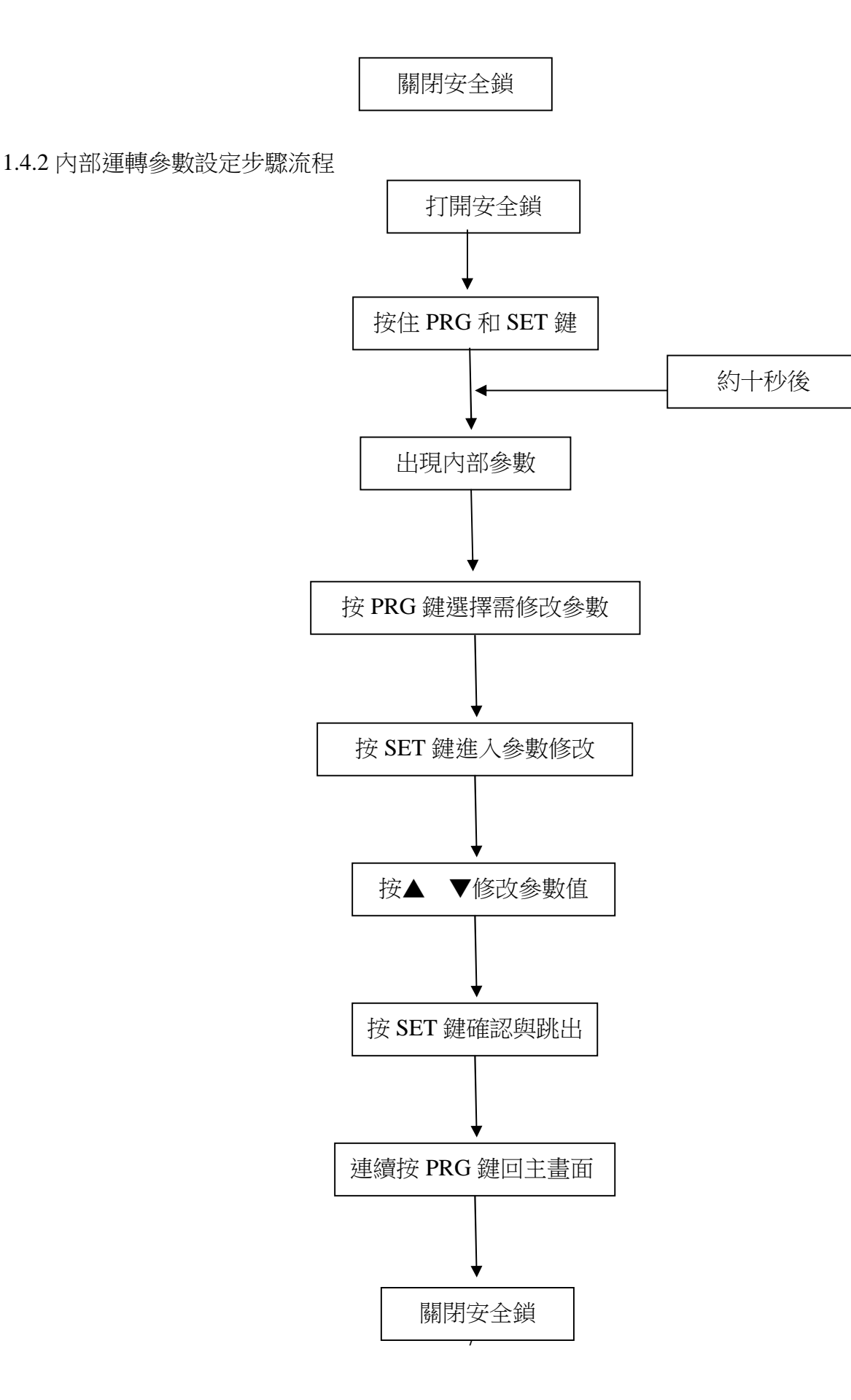

收藏空府楼

2.變頻器各部分名稱及介紹

2.1 變頻器各設定鍵與指示燈名稱

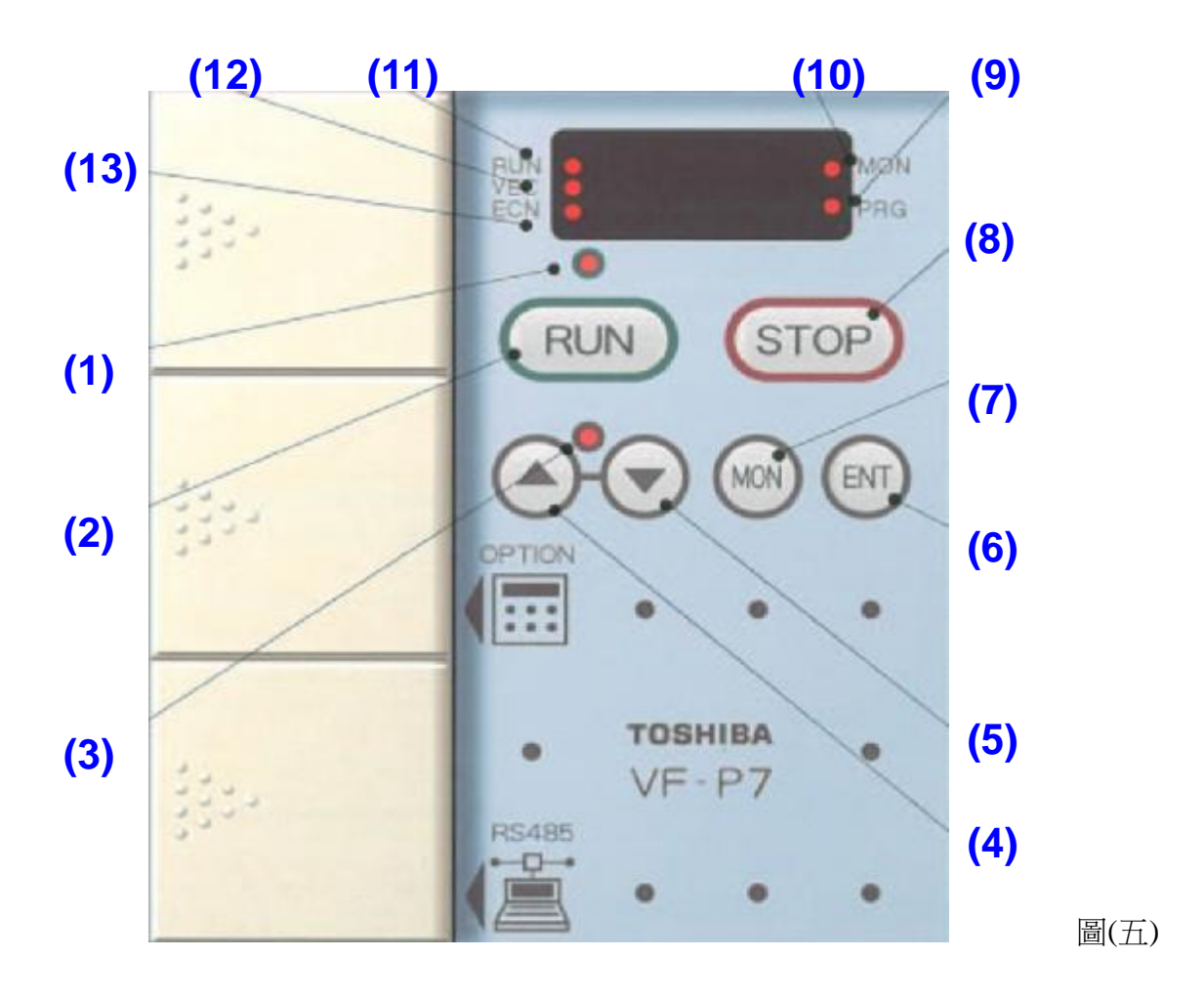

(1)運轉指示燈(Running indicator)(8)停止鈕(Stop button)(2)啟動鈕(Start button)(9)PRG 指示燈(Program indicator)(3) UP/DOWN 指示燈(UP/DOWN indicator)(10)MON 指示燈(Monitor indicator)

收藏空府楼

(4)UP 鈕 (UP (+) button)
(5)DOWN 鈕 (DOWN (-) button)
(6)確認鈕 (Enter button)
(7)顯示切換鈕 (Monitor button)

(11)啟動鈕指示燈(Start indicator)(12)VEC 指示燈(VEC indicator)(13)RCN 指示燈(RCN indicator)

2.1.1 各部分名稱說明 (1)運轉指示燈(Running indicator) RUN 鍵有效時點亮 (2) 啟動鈕(Start button) 在 RUN 鍵指示燈點亮期間,按此鍵便可開始運轉 (3) UP/DOWN 指示燈(UP/DOWN indicator) 此燈亮時按此鍵可設定運轉頻率 (4)UP 鈕 (UP(+) button)按此鍵可選擇參數與提高設定頻率 (5)DOWN 谻 (DOWN (-) button) 按此鍵可選擇參數與降低設定頻率 (6)確認鈕(Enter button) 參數設定後按此鍵確認 (7) 顯示切換鈕(Monitor button) 顯示運轉頻率、參數,異常原因等 (8)停止鈕(Stop button) 在 RUN 鍵指示燈點亮期間,按此鍵可使運轉減速並停 (9) PRG 指示燈(Program indicator) 燈亮時表示參數設定模式 (10)MON 指示燈(Monitor indicator) 燈亮時表示 MON 鍵操作中 (11) 啟動鈕指示燈(Start indicator) 燈亮時表示變頻機正在運轉中,閃爍時表示正在自動減數 (12)VEC 指示燈(VEC indicator) 燈亮時表示正在失量控制 (13)RCN 指示燈(RCN indicator) 燈亮時表示正在節能模式下運轉

收藏空府楼

2.2 常用參數一覽與說明:

2.2.1 變頻器參數選擇操作

|     | 變頻器參數選擇操作表 |                      |                                                                                                    |               |              |  |
|-----|------------|----------------------|----------------------------------------------------------------------------------------------------|---------------|--------------|--|
| NO. | 名 稱        | 功能                   | 設定範圍                                                                                                    | 出廠設定          | 備註<br>SAV120 |  |
| 1   | CNOD       | 指令模式選擇               | 0:端子輸入有效                                                                                                    | 0             | /            |  |
| 2   | FNOD       | 速度指令選擇               | 0:VI/II(輸入電壓/電流)                                                                                                 | <b>4</b> (1)  | /            |  |
| 3   | ACC        | 加速時間                 | 01(0.01)~6000(秒)                                                                                                 | <b>5</b> (15) | /            |  |
| 4   | DEC        | 減速時間                 | 01(0.01)~6000(秒)                                                                                                 | <b>5</b> (15) | /            |  |
| 5   | FH         | 最大頻率                 | 30.0~400(HZ)                                                                                                    | 因機型而定         | 43           |  |
| 6   | UL         | 上限頻率                 | 0.0~FH(HZ)                                                                                                    | 因機型而定         | 43           |  |
| 7   | LL         | 下限頻率                 | 0.0~UL(HZ)                                                                                                    | 因機型而定         | 17.2         |  |
| 8   | u L        | 基準頻率                 | 25~400(HZ)                                                                                                    | 60/50         | 50           |  |
| 9   | Pt         | V/F 控制選擇             | 0:轉矩一定                                                                                                    | 0             | /            |  |
|     | F201       | VI/II 輸入點1設定         | 0~100%                                                                                                    | 0             | /            |  |
|     | F202       | VI/II 輸入點1頻率         | 0~FH(HZ)                                                                                                    | 0             | /            |  |
|     | F203       | VI/II 輸入點2設定         | 0~100%                                                                                                    | 100           | /            |  |
|     | F204       | VI/II 輸入點2頻率         | $0 \sim FH(HZ)$                                                                                                  | 因機型而定         | 43           |  |
|     | F300       | PWM 載波頻率             | 0.5~15.0(KHZ)                                                                                                    | 2.2           | /            |  |
| 10  | F306       | 基準頻率電壓               | 0~600V                                                                                                    | 220/380       | 380          |  |
|     | F307       | 基準頻率電壓選擇<br>(電源電壓補償) | <ul> <li>0:無電壓補償(不限制輸出電壓)</li> <li>1:有電壓補償(不限制輸出電壓)</li> <li>2:無電壓補償(限制輸出電壓)</li> <li>3:有電壓補償(限制輸出電壓)</li> </ul> | 3             | /            |  |
| 11  | F411       | 馬達極數                 | $2 \cdot 4 \cdot 6 \cdot 8 \cdots $                                                                              | 因機型而定         | 2            |  |
|     | F600       | 電機用電子過熱保<br>護繼電器保護電平 | 10~100(%)                                                                                                    | 因機型而定         | 255          |  |

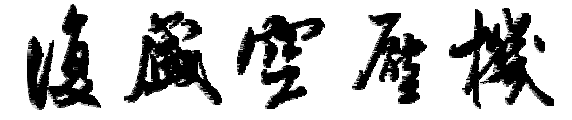

业务咨询热线(8:30-18:30) 400-820-2248

| F700 | 禁止參數設定選擇  | <b>0</b> :允許1:禁止 | 1 | 修改參數<br>時改為 0 |
|------|-----------|------------------|---|---------------|
| F701 | 電流/電壓單位選擇 | 0:% 1:A/V        | 1 | /             |

## 2.2.2 各機型設定表

### SAV22A

|     | 變頻器參數選擇操作表 |          |                                     |         |    |  |
|-----|------------|----------|-------------------------------------|---------|----|--|
| NO. | 名 稱        | 功能       | 設定範圍                                | 出廠設定    | 備註 |  |
| 1   | CNOD       | 指令模式選擇   | 0:端子輸入有效                            | 0       |    |  |
| 2   | FNOD       | 速度指令選擇   | 0:VI/II(輸入電壓/電流)                    | 0       |    |  |
| 3   | ACC        | 加速時間     | 01(0.01)~6000(秒)                    | 15      |    |  |
| 4   | DEC        | 減速時間     | 01(0.01)~6000(秒)                    | 15      |    |  |
| 5   | FH         | 最大頻率     | 30.0~400(HZ)                        | 70      |    |  |
| 6   | UL         | 上限頻率     | 0.0~FH(HZ)                          | 70      |    |  |
| 7   | LL         | 下限頻率     | 0.0~UL(HZ)                          | 20      |    |  |
| 8   | u L        | 基準頻率     | 25~400(HZ)                          | 60/50   |    |  |
| 9   | Pt         | V/F 控制選擇 | 0:轉矩一定                              | 0       |    |  |
| 10  | F306       | 基準頻率電壓   | 0~600V                              | 220/380 |    |  |
| 11  | F411       | 馬達極數     | $2 \cdot 4 \cdot 6 \cdot 8 \cdots $ | 2       |    |  |

SAV37A

|     | 變頻器參數選擇操作表 |        |                  |      |    |  |
|-----|------------|--------|------------------|------|----|--|
| NO. | 名 稱        | 功能     | 設定範圍             | 出廠設定 | 備註 |  |
| 1   | CNOD       | 指令模式選擇 | 0:端子輸入有效         | 0    |    |  |
| 2   | FNOD       | 速度指令選擇 | 0:VI/II(輸入電壓/電流) | 0    |    |  |
| 3   | ACC        | 加速時間   | 01(0.01)~6000(秒) | 15   |    |  |
| 4   | DEC        | 減速時間   | 01(0.01)~6000(秒) | 15   |    |  |

# 腹嚴空廢機

# 业务咨询热线 (8:30-18:30) 400-820-2248

| 5  | FH   | 最大頻率     | 30.0~400(HZ)                              | 65      |  |
|----|------|----------|-------------------------------------------|---------|--|
| 6  | UL   | 上限頻率     | 0.0~FH(HZ)                                | 63      |  |
| 7  | LL   | 下限頻率     | 0.0~UL(HZ)                                | 20      |  |
| 8  | u L  | 基準頻率     | 25~400(HZ)                                | 60/50   |  |
| 9  | Pt   | V/F 控制選擇 | 0:轉矩一定                                    | 0       |  |
| 10 | F306 | 基準頻率電壓   | 0~600V                                    | 220/380 |  |
| 11 | F411 | 馬達極數     | $2 \cdot 4 \cdot 6 \cdot 8 \cdots \cdots$ | 2       |  |

#### SAV55A

| 變頻器參數選擇操作表 |      |          |                                     |         |    |
|------------|------|----------|-------------------------------------|---------|----|
| NO.        | 名 稱  | 功能       | 設定範圍                                | 出廠設定    | 備註 |
| 1          | CNOD | 指令模式選擇   | 0:端子輸入有效                            | 0       |    |
| 2          | FNOD | 速度指令選擇   | 0:VI/II(輸入電壓/電流)                    | 0       |    |
| 3          | ACC  | 加速時間     | 01(0.01)~6000(秒)                    | 15      |    |
| 4          | DEC  | 減速時間     | 01(0.01)~6000(秒)                    | 15      |    |
| 5          | FH   | 最大頻率     | 30.0~400(HZ)                        | 50      |    |
| 6          | UL   | 上限頻率     | 0.0~FH(HZ)                          | 50      |    |
| 7          | LL   | 下限頻率     | 0.0~UL(HZ)                          | 23      |    |
| 8          | u L  | 基準頻率     | 25~400(HZ)                          | 60/50   |    |
| 9          | Pt   | V/F 控制選擇 | 0:轉矩一定                              | 0       |    |
| 10         | F306 | 基準頻率電壓   | 0~600V                              | 220/380 |    |
| 11         | F411 | 馬達極數     | $2 \cdot 4 \cdot 6 \cdot 8 \cdots $ | 2       |    |

SAV75A

|     | 變頻器參數選擇操作表 |        |                  |      |    |  |
|-----|------------|--------|------------------|------|----|--|
| NO. | 名 稱        | 功能     | 設定範圍             | 出廠設定 | 備註 |  |
| 1   | CNOD       | 指令模式選擇 | 0:端子輸入有效         | 0    |    |  |
| 2   | FNOD       | 速度指令選擇 | 0:VI/II(輸入電壓/電流) | 0    |    |  |
| 3   | ACC        | 加速時間   | 01(0.01)~6000(秒) | 15   |    |  |
| 4   | DEC        | 減速時間   | 01(0.01)~6000(秒) | 15   |    |  |

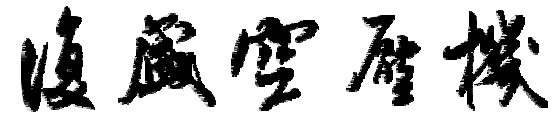

| 5  | FH   | 最大頻率     | 30.0~400(HZ)                        | 50      |  |
|----|------|----------|-------------------------------------|---------|--|
| 6  | UL   | 上限頻率     | 0.0~FH(HZ)                          | 50      |  |
| 7  | LL   | 下限頻率     | 0.0~UL(HZ)                          | 23      |  |
| 8  | u L  | 基準頻率     | 25~400(HZ)                          | 60/50   |  |
| 9  | Pt   | V/F 控制選擇 | 0:轉矩一定                              | 0       |  |
| 10 | F306 | 基準頻率電壓   | 0~600V                              | 220/380 |  |
| 11 | F411 | 馬達極數     | $2 \cdot 4 \cdot 6 \cdot 8 \cdots $ | 2       |  |

2.3.操作說明

2.3.1 查看參數步驟說明:

如欲查看參數並無修改參數需求,參閱下列流程。

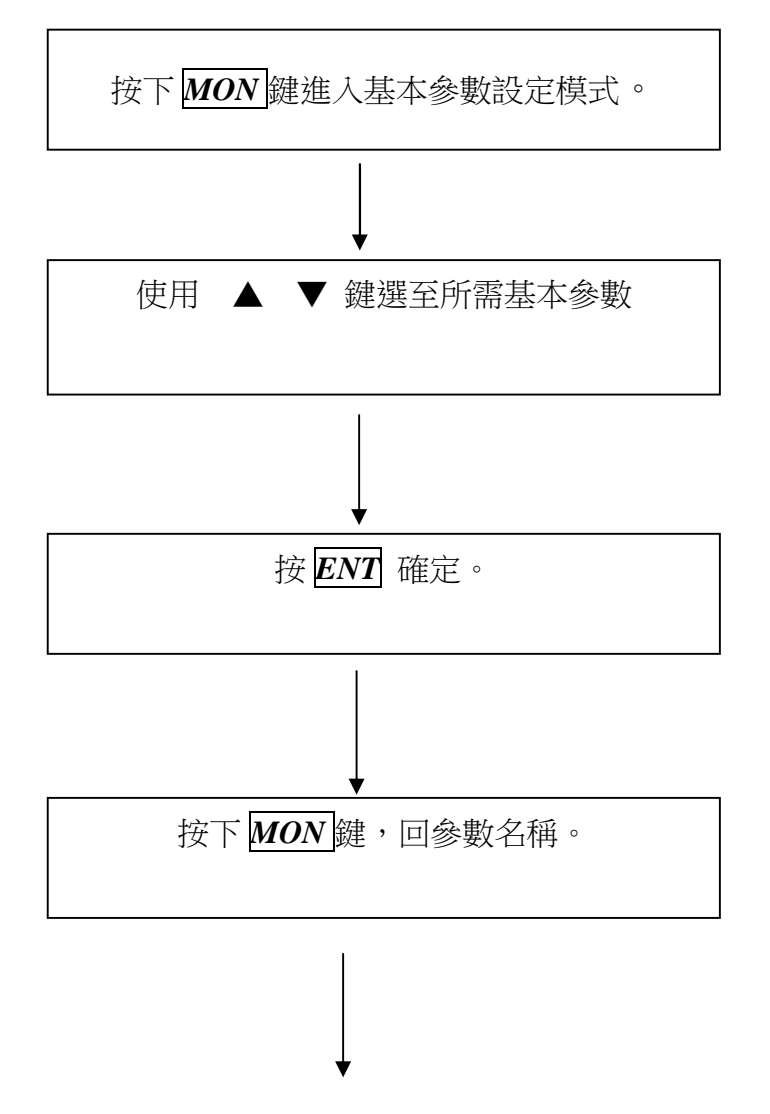

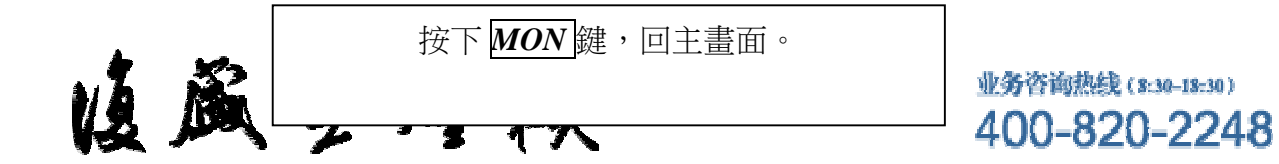

2.3.2 修改參數值步驟說明:

如需修改參數值,參閱下列流程。

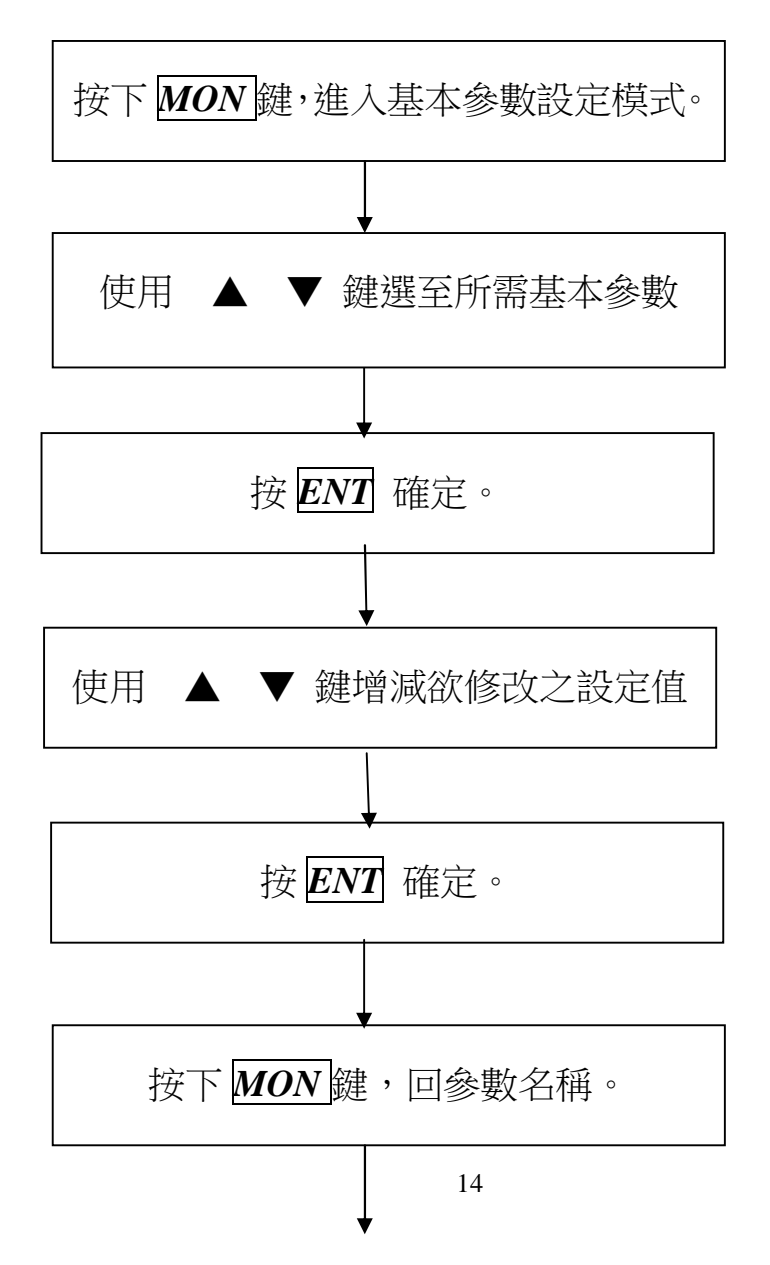

收藏空府楼

按下MON键,回主畫面。

2.4 參數修改實例

如欲修改 UL(最高頻率)參數值,原設定值為 53(HZ)欲修改為 60(HZ),參閱 下列流程:

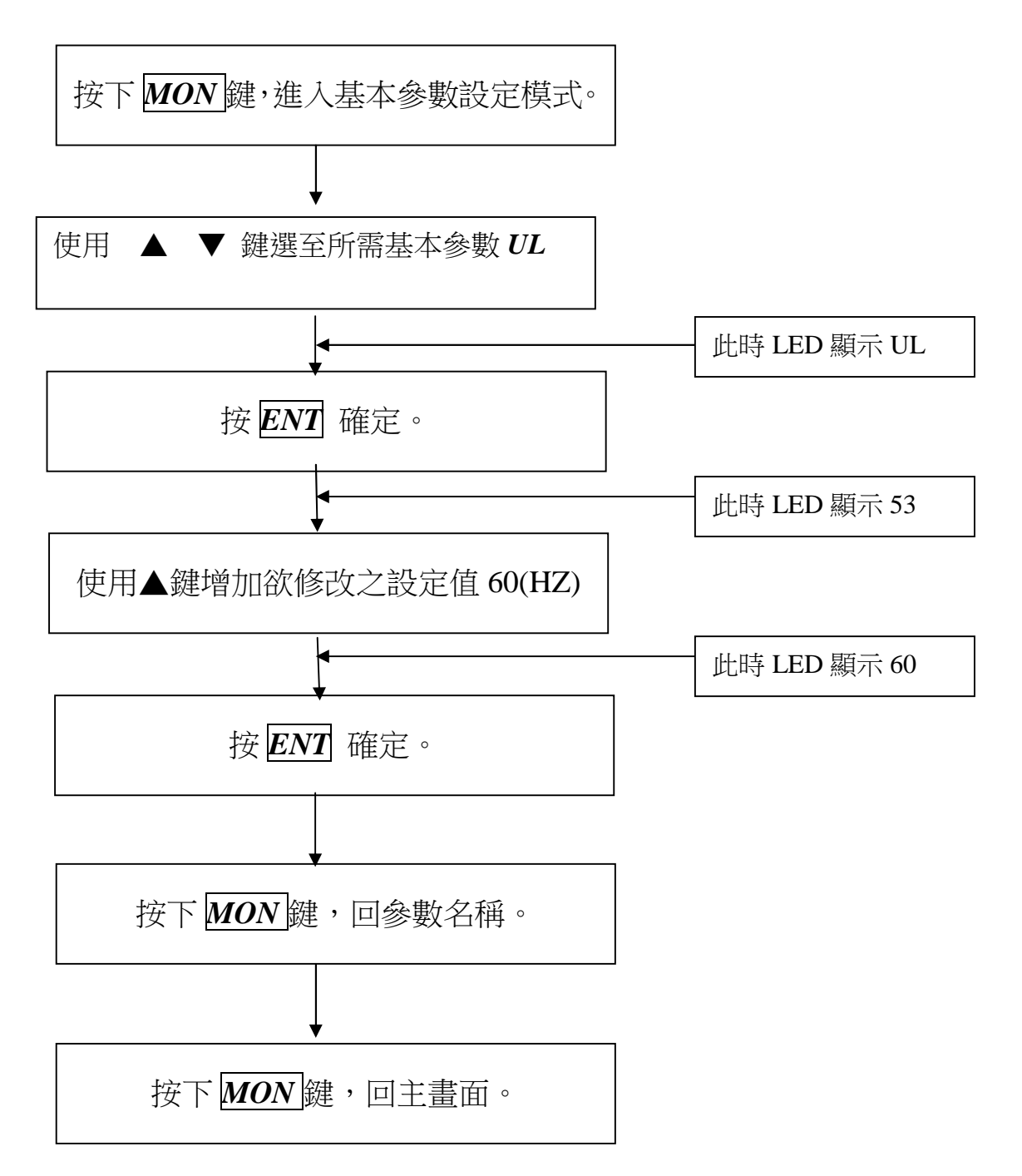